## Nuevo instructivo – Aporte 2% (AGEDE) a través de la red LINK

- 1. Ingresar a la opción "HOMEBANKING"
- 2. Opción: "Seleccionar Pagos" / "PAGAR (1º VEZ)"
- 3. En la opción "Rubro" seleccionar "ASOCIACIONES Y CLUBES"
- 4. En la opción "Ente", seleccionar "ASOCIACIÓN GREMIAL DE EMPLEADOS DE ESCRIBANOS DE LA CAP. FED."
- 5. En la opción "Código LINK pagos" debe ingresar el **CUIT del** empleador

Se debe cargar el importe individual por CUIL

En la opción "PERTENECE A:" debe ingresar **el período de la cuota** en formato AÑO MES **seguido del CUIL del empleado**. Por ejemplo 201409+CUIL EMPLEADO

Importante: Sigue vigente la utilización del aplicativo web <a href="http://ospe.dnsalias.com/">http://ospe.dnsalias.com/</a>

06/11/2014